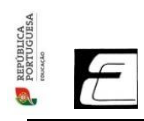

## **EUGÉNIO + DIGITAL**

## **CONFIGURAÇÃO DE NOVOS PC – ESCOLA DIGITAL**

Para configurar um PC da Escola Digital, siga os seguintes passos:

| 1º - Ligar o PC                                                                                                    | Classmate PC*                                                                                                    |
|----------------------------------------------------------------------------------------------------|----------------------------------------------------------------------------------------------------|
| <b>2º -</b> Escolher a <b>região</b> e o <b>esquema</b> do teclado.                                                                                                    | Vances connegar com a região. Está correco:<br>Vances connegar com a região. Está correco:<br>Vances connegar connegar conne                                                                                                    |
| <b>3º -</b> Escolher <b>IGNORAR</b> na pergunta "Pretende<br>adicionar um segundo esquema de teclado?"                                                                                                    | Preterole adoonar um soguroo esquema pe<br>acruido                                                                                                    |
| 4º - Na questão "Vamos ligá-lo a uma rede?"<br>deve escolher "NÃO TENHO REDE" (canto<br>inferior esquerdo)                                                                                                    | Article field of a gran war<br>and a field of a gran war<br>and a field of a gran war<br>and a field of a gran war<br>a field of a gran war<br>a fi |
| <b>5º</b> - Na questão "Há mais para descobrir quando<br>estabelecer ligação à Internet" deve escolher<br><b>"Continuar com configuração limitada"</b> (canto<br>inferior esquerdo). Na janela seguinte deve<br>aceitar o "Contrato de Licença do Windows 10". | Thirds jury doubter restricted interference (process and restricted in the contract of the Linear Contract of the Linear Contract of the                                                                                                    |
| <b>6º -</b> Colocar o <b>nome do utilizador</b> e respetiva<br>palavra-passe na janela seguinte.                                                                                                    | Cheminical Utilizar ester PC2                                                                                                    |
| Os passos seguintes estão relacionados com as permissões do próprio Windows                                                                                                    |                                                                                                    |

**Notas:** O Agrupamento **não tem contas da Microsoft**, logo não é possível configurar o PC através da conta Microsoft do Agrupamento. Os emails institucionais são da Google.

O Ministério da Educação não adquiriu as licenças do Microsoft Office, pelo que a versão instalada é apenas de demonstração. Assim, devem utilizar versões gratuitas (LibreOffice ou FreeOffice) ou o software associado ao email institucional (Google Docs, Slides, etc).

Brevemente, associado à conta de email institucional, será disponibilizada uma pasta com software gratuito.

Equipa PTD (Equipa do Plano de Transição Digital)